## IBEX Ultrasound Imaging System Quick Guide

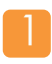

Download the IBEX app.

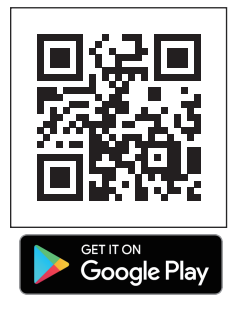

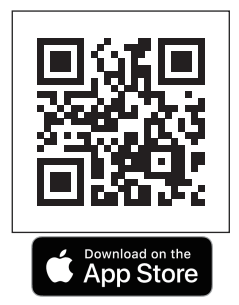

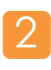

Launch the IBEX app and turn on the probe.

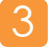

Connect the probe with the smart device.

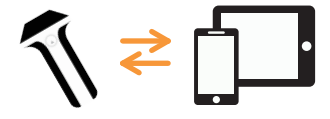

Get help from us

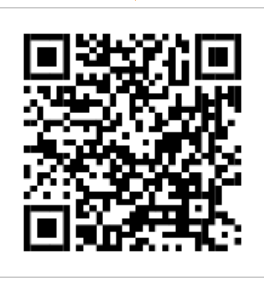

## E.I. MEDICAL IMAGING

E.I. Medical Imaging | www.eimedical.com Info@eimedical.com 815 14th St. SW, Unit C210 Loveland, CO 80537

## IBEX Ultrasound Imaging System Quick Guide

E.I. Medical Imaging | www.eimedical.com Info@eimedical.com 815 14th St. SW, Unit C210 Loveland, CO 80537

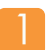

Download the IBEX Ultrasound app.

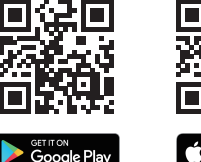

Ann Store

Launch the IBEX Ultrasound app and turn on the probe.

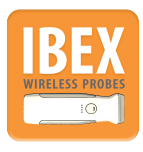

Long press the power button until the light turns purple (about 3 seconds) to power on.

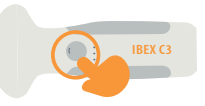

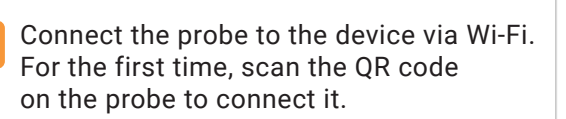

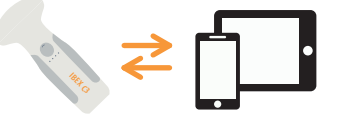

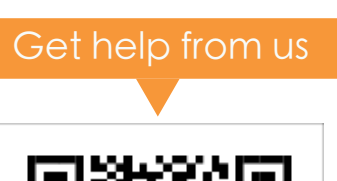

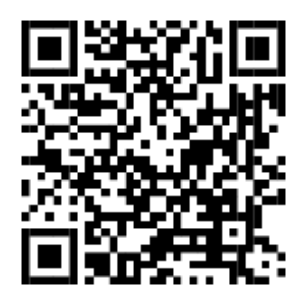

## **Scanning Basics**

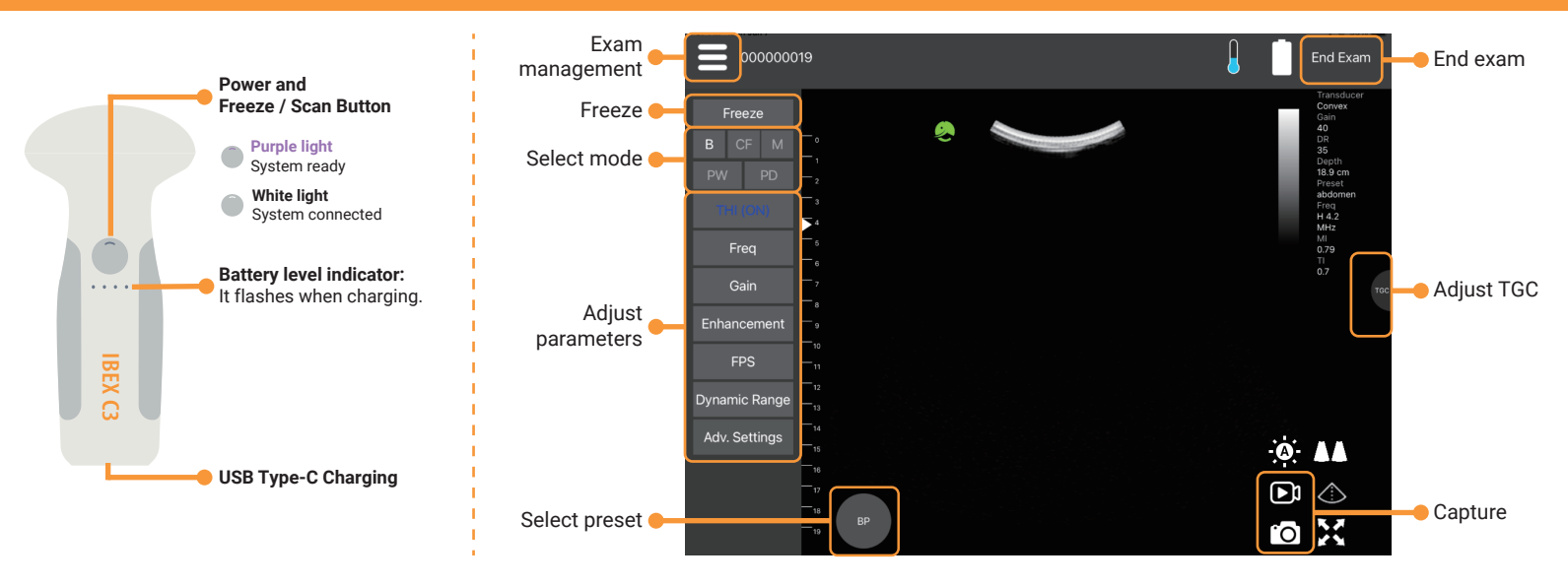